# MSM9841 / ML2302 コントロール・キット 取扱説明書

(株)アレックス

第1版 2002.12.26

# 《目次》

| 1. 概要                               | 3   |
|-------------------------------------|-----|
| 2.システム構成                            | 3   |
| EvTool.exe を使用した評価時                 | 3   |
| スタンドアロン時                            | 3   |
| 3.ご準備いただくもの                         | 3   |
| 4.評価ボード概観                           | 4   |
| 5.ドライバのインストール                       | 7   |
| 6 . E v T o o l を利用した評価             | 9   |
| 7.スタンドアロン時の使い方                      | 1 0 |
| 7 - 1.準備                            | 1 0 |
| 7-2.キースイッチと7セグメント LED の配置           | 1 0 |
| 7-3.リセット直後の LED 表示                  | 1 1 |
| 7 - 4 . 任意フレーズの再生                   | 12  |
| 7-5.録音時サンプリング周波数の設定                 | 13  |
| 7 - 6 .録音時音声合成方式の設定                 | 15  |
| 7 - 7 . 録音の開始                       | 17  |
| 7-8.再生/録音の一時停止                      | 18  |
| 7 - 9 . 音量の設定                       | 19  |
| 7-10.再生スピード設定(早聞き・遅聞き)[ ML2302 専用 ] | 2 1 |
| 7-11.早送り・巻き戻しの倍率設定[ML2302 専用]       | 23  |
| 7-12.早送り開始/巻き戻し開始の指定[ML2302 専用]     | 25  |
| 8.ボードの動作状態と7セグメント LED 表示            | 27  |

# 1.概要

MSM9841 / ML2302 コントロールキットは、音声合成 LSI のデモ、音声データの 評価を行う開発ツールです。 MCU ボードに、MSM9841 ボードまたは ML2302 ボードを接続して使います。

MCU ボード上のフラッシュメモリに音声データ (ROM データ)をダウンロード して、再生を行います。

EvTool.exe は、MSM9841 / ML2302 用の ROM データを作成し、MSM9841 / ML2302 コントロールキットを PC から USB ケーブルを介して直接制御を行う 専用コントロールソフトです。

## 2.システム構成

EvTool.exe を使用した評価時

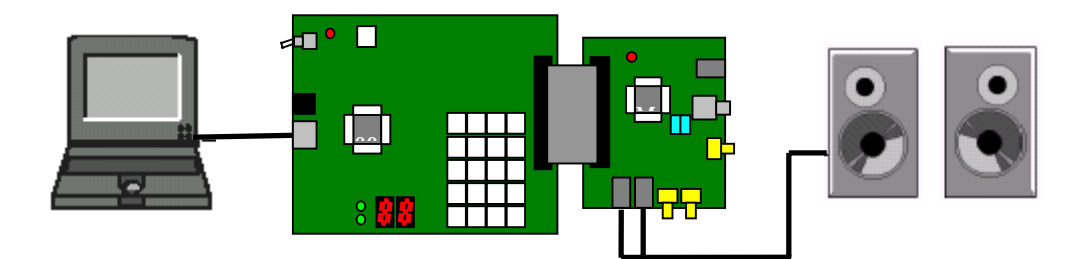

パソコン MSM9841 / ML2302 コントロールキット アンプ付きスピーカ

スタンドアロン時

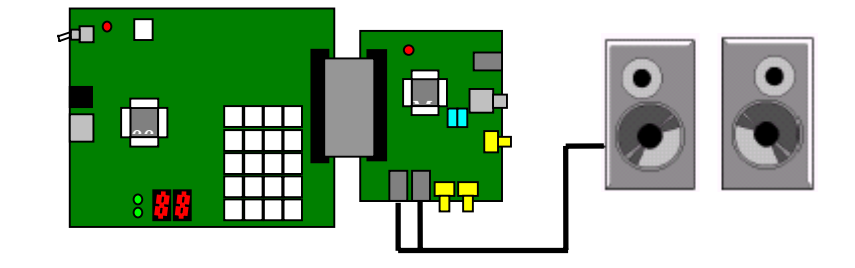

MSM9841 / ML2302 コントロールキット アンプ付きスピーカ

3

# 3.ご準備いただくもの

・パソコン

- OS ... Windows98 / Me / 2000 / Xp
- CPU ... Pentium 233MHz 以上
- メモリ ... 128M 以上

USB インターフェースを搭載したもの。

- ・USB ケーブル
- ・出力先(アンプ付きスピーカ又はヘッドホン)
- ・音声データ(WAV ファイル又は HEX ファイル)
- 4.評価ボード概観

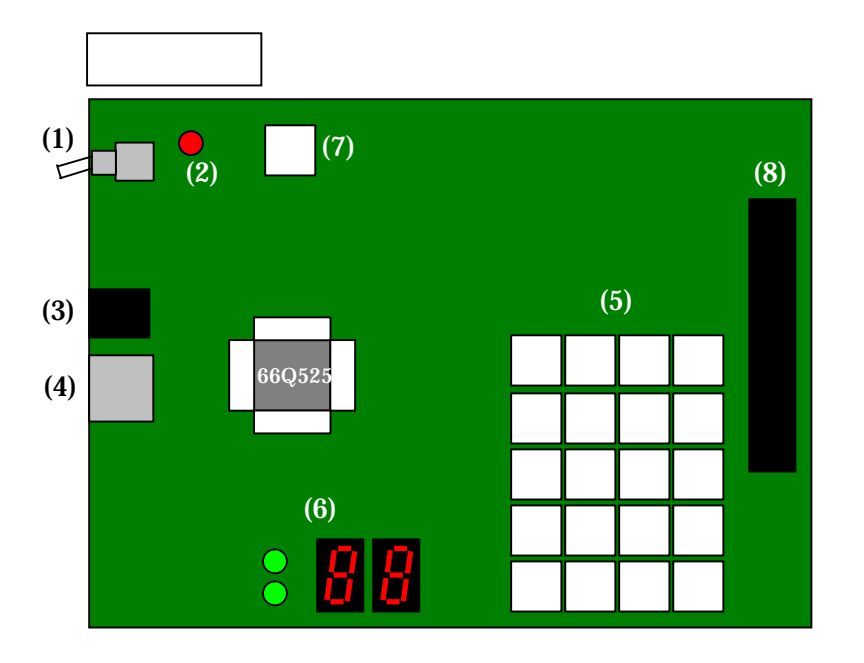

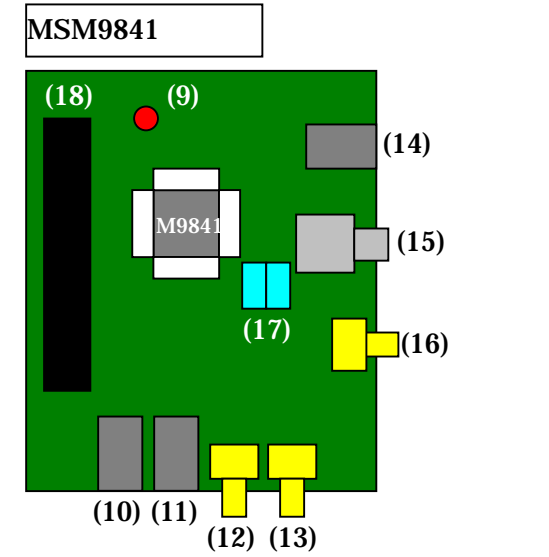

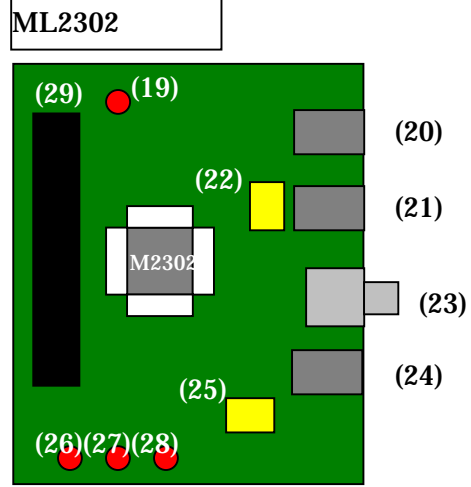

MCUボード

(1) 電源スイッチ

ボードに電源を投入します。

(2) 電源 LED

ボードに電源を投入すると、この LED が点灯します。

(3) AC アダプタ コネクタ

AC アダプタを接続します。

(4) USB コネクタ

USB ケーブルを用いて、このコネクタとパソコンを接続します。

(5) テンキー

コントロールキットをスタンドアロンで動作させるときに使用するキー スイッチ(20個)です。

- (6) 7 セグメント LED & チャネル表示用 LED
- (7) リセットスイッチ
- (8) ボード接続用コネクタ
   フラットケーブルを用いて、MSM9841 ボード、または、ML2302 ボード と接続します。

MSM9841 ボード

- (9) 電源 LED
- (10) 左チャネル音声出力端子(モノラルジャック)
- (11) 右チャネル音声出力端子(モノラルジャック)
- (12) 左チャネル用ボリューム 右に回すと音が大きくなります。
- (13) 右チャネル用ボリューム 右に回すと音が大きくなります。
- (14) マイク入力用端子(モノラルジャック)
- (15) ライン入力用端子(RCAジャック)
- (16) 入力用ボリューム
- (17) マイク入力 / ライン入力切り替えジャンパ マイク入力を使用するときは「MIC」側に、ライン入力を使用する

ときは「LINE」側にジャンパをセットします。

(18) ボード接続用コネクタ

フラットケーブルを用いて、MCUボードと接続します。

ML2302 ボード

- (19) 電源 LED
- (20) スピーカ出力用端子(モノラルジャック)
- (21) ヘッドフォン出力用端子(モノラルジャック)
- (22) ヘッドフォン出力用ボリューム

可変抵抗のネジを右に回すと音が小さくなります.

- (23) ライン入力用端子(RCA ジャック)
- (24) マイク入力用端子(モノラルジャック)
- (25) マイク入力用ボリューム

可変抵抗のネジを右に回すと入力レベルが小さくなります.

(26) CBUSY LED

ML2302のCBUSY ピンに接続されています。

ML2302 データシート参照.

(27) BUSY LED

ML2302のBUSY ピンに接続されています。

ML2302 データシート参照.再生中・録音中に点灯します.

(28) V<sub>oxo</sub> LED

ML2302のV<sub>oxo</sub>ピンに接続されています。

ML2302 データシート参照.本デモボードでは使用していません.

(29) ボード接続用コネクタ

フラットケーブルを用いて、MCUボードと接続します。

# 5.ドライバのインストール

ドライバのインストールは次の手順で行ってください。

コントロールキットの電源を入れた状態で、ホストと評価ボードを USB ケーブルで 接続します。

コントロールキットを Windows が認識すると、以下のダイアログが開きます。

| 新しいハードウェアの追加ウィ | ザード                                                                               |
|----------------|-----------------------------------------------------------------------------------|
|                | 次の新しいドライバを検索しています:<br>MCU BOARD<br>デバイス ドライバは、ハードウェア デバイスが動作するために必要なソ<br>フトウェアです。 |
|                | < 戻る(B) (次へ) キャンセル                                                                |

「次へ」をクリックしてください。

| 新しいハードウェアの追加ウィ | ザード                                             |
|----------------|-------------------------------------------------|
|                | 検索方法を選択してください。                                  |
|                | ● 使用中のデバイスに最適なドライバを検索する(推奨)                     |
|                | ○ 特定の場所にあるすべてのドライバの一覧を作成し、インス<br>トールするドライバを選択する |
| 8,3            |                                                 |
|                |                                                 |
|                |                                                 |
|                | < 戻る(B) 次へ > キャンセル                              |

「使用中のデバイスに最適なドライバを検索する」を選択して「次へ」をクリック してください。

| 新しいハードウェアの追加ウィ | f−k                                                                                                    |
|----------------|----------------------------------------------------------------------------------------------------|
|                | 新しいドライバは、ハード ドライブのドライバ データベースと、次の選択<br>した場所から検索されます。検索を開始するには、D次へ] をクリックし<br>てください。<br>「 フロッピー ディスク ドライブ(E)<br>「 OD-ROM ドライブ(C)<br>「 Microsoft Windows Update(M)<br>「 検索場所の指定(L):<br>「 文<br>を照(R) |
|                | < 戻る(B) 次へ > キャンセル                                                                                                    |

「検索場所の指定」を選択して、「参照」で CD ドライブを選択し、「次へ」を クリックしてください。

| 新しいハードウェアの追加ウィザ | → <b>→</b>                                                                                                    |
|-----------------|----------------------------------------------------------------------------------------------------|
|                 | 次のデバイス用のドライバ ファイルを検索します。:<br>AREX USB Interface<br>このデバイスに最適なドライバをインストールする準備ができました。別<br>のドライバを選択するには、「戻る」 をクリックしてください。「し次へ」 をクリ<br>ックすると続行します。<br>ドライバのある場所:<br>E¥DRIVERS¥ARUSBINF |
|                 | < 戻る(B) (ご次へ) キャンセル                                                                                                    |

ドライバのある場所が「E:¥Drivers¥ARUSB.INF」('E:'はお手元の環境により異なり ます)になっていることを確認して「次へ」をクリックしてください。

# 以下の画面が表示されればインストールの完了です。

| 新しいハードウェアの追加ウィ | f−F                                       |
|----------------|-------------------------------------------|
|                | AREX USB Interface                        |
|                | 新しいハードウェア デバイスに必要なソフトウェアがインストールされまし<br>た。 |
| 8              |                                           |
|                |                                           |
|                |                                           |
|                | < 戻る(B) <b>完了</b> キャンセル                   |

# EvToolを利用した評価

EvTool.exe を利用した評価については、別ファイルの「EvTool User 's Manual」(EvTool\_Manual.pdf)をご覧ください。

# 7.スタンドアロン時の使い方

7-1.準備

コントロールキットをスタンドアロンで使うためには、まず、ボード上の フラッシュメモリに音声データ(ROM データ)の書き込みを行っておく必要 があります。 フラッシュメモリへ音声データを書き込むには、EvTool.exe を用います。

具体的な方法については、別ファイルの「EvTool User's Manual」(EvTool\_Manual.pdf)をご覧ください。

# 7 - 2 . キースイッチと7 セグメント LED の配置

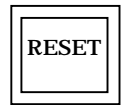

|                        | REC | PLAY | STOP | FN |
|------------------------|-----|------|------|----|
|                        | С   | D    | E    | F  |
| 各種表示 各種表示<br>(上位) (下位) | 8   | 9    | A    | В  |
|                        | 4   | 5    | 6    | 7  |
|                        | 0   | 1    | 2    | 3  |

**0~F**… 16進数値を入力します。

REC ... 録音を開始します。

PLAY ... 再生を開始します。

STOP ... 録音 / 再生を停止します。

FN ... 各種のファンクションを設定します。

FN 1:録音時サンプリング周波数の設定

FN 2:録音時音声合成方式の設定

- FN 3:音量の設定
- FN 4 : 再生スピード設定(早聞き・遅聞き) [ML2302 専用]
- FN 5: 早送り・巻き戻しの倍率設定 [ML2302 専用]
- FN 6:録音領域フラッシュメモリの消去
- FN C:巻き戻し開始(再生中のみ) [ML2302専用]
- FN E: 早送り開始(再生中のみ) [ML2302 専用]

RESET:ボードをリセットし、キーバッファをクリアします。

## 7-3.リセット直後のLED表示

リセット直後、および、電源投入直後に

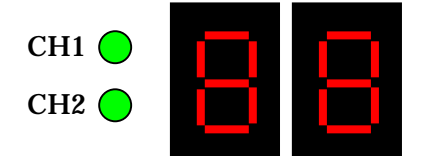

のようにLEDが一瞬だけ全点灯したのち以下のように表示します。

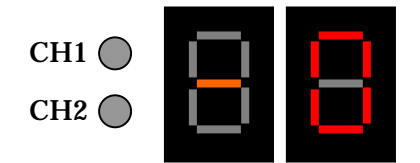

フレーズ番号表示は「0」となり、フレーズが設定されていないことを示します。

また、リセット直後は、音声 LSI の設定はデフォルト状態になります。

7-4.任意フレーズの再生

再生するフレーズ番号を一桁、または二桁入力してから PLAY キーを押します。

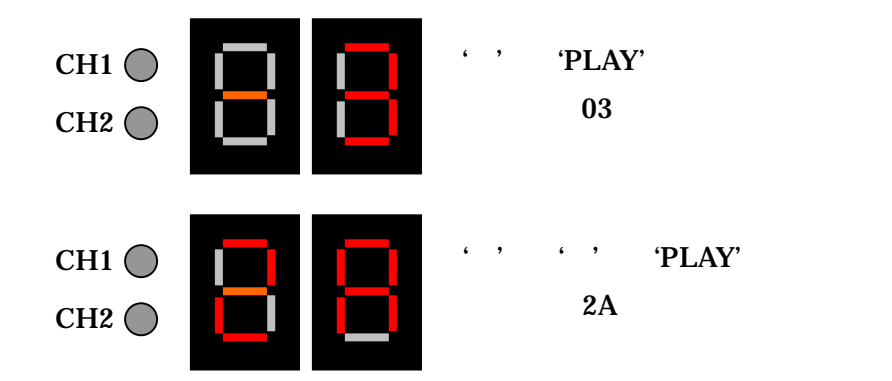

例えば、アドレス 03 を再生する場合、'3' 'PLAY'でも、'0' '3' 'PLAY' でもかまいません。

なお、MSM9841 **の場合**は、ステレオのフレーズは連続する2つのアドレスに 配置されますので、そのいずれかのフレーズを指定することにより、ステレオ の音声として再生します。

モノラル再生中には「CH1」の LED のみが点灯し、ステレオ再生中には「CH1」 「CH2」の両方の LED が点灯します。

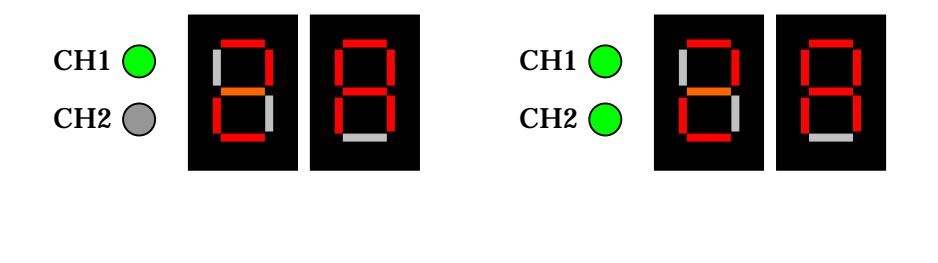

# 7-5.録音時サンプリング周波数の設定

'FN' '1'と押すと、録音時サンプリング周波数の設定に入ります。 この場合、最初の'FN'キーの押下で7セグメント LED に

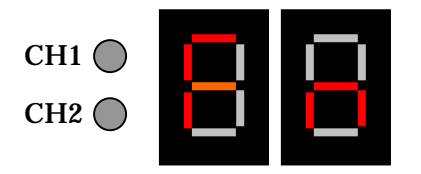

(1) Fn (Function の意味)

と表示され、続く'1'の押下で

| СН1 🔘 |  |
|-------|--|
| CH2 🔘 |  |

(2)FS(Sampling Frequency Set の意味)

と1秒間表示したのち、

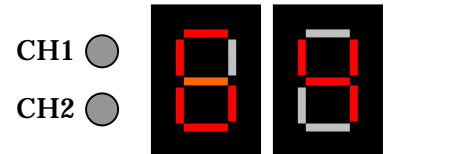

(3)64(6.4kHzの意味)

というように、現在設定されているサンプリング周波数が表示されます。

このとき、'0'~'F'のキーを押すと、それぞれ割り当てられているサンプリング 周波数が7セグメント LED に表示されます。

#### <u>MSM9841 の場合</u>

- 0 … 8.0kHz (LED 表示は「80」)
- 1 ... 12.8kHz (LED 表示は「12」)
- 2 … 16.0kHz (LED 表示は「16」)
- 3 … 6.4kHz (LED 表示は「64」)
- 4 ... 4.0kHz (LED 表示は「40」)

#### <u>ML2302 の場合</u>

- 0 ... 4.0kHz (LED 表示は「40」)
- 1 … 5.3kHz (LED 表示は「53」)
- 2 … 6.1kHz (LED 表示は「61」)
- 3 … 6.4kHz (LED 表示は「64」)
- 4 ... 8.0kHz (LED 表示は「80」)

5 … 9.8kHz (LED 表示は「98」)

- 6 ... 10.7kHz (LED 表示は「10」)
- 7 … 11.6kHz (LED 表示は「11」)
- 8 ... 12.8kHz (LED 表示は「12」)
- 9 … 14.2kHz (LED 表示は「14」)
- A ... 16.0kHz (LED 表示は「16」)
- B … 18.3kHz (LED 表示は「18」)
- C ... 21.3kHz (LED 表示は「21」)
- D ... 25.6kHz (LED 表示は「25」)

これにより、そのサンプリング周波数に設定されます。 2 秒後に 7 セグメント LED は、以下のような表示になります。 (もとのフレーズアドレス表示に戻ります。)

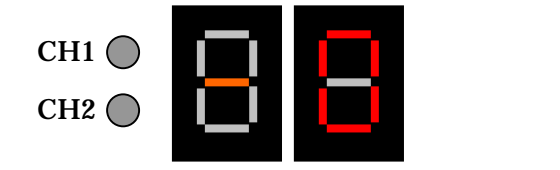

以下のような場合、途中で設定をキャンセルしたものと見なし、上記(4) の表示になります。

- ・上記(1)の状態で5秒間放置したとき。
- ・上記(3)の状態で5秒間放置したとき。

現在設定されている「録音時音声合成方式」との組み合わせにより実現 不能なサンプリング周波数が選択された場合、(3)を1秒間表示した後、

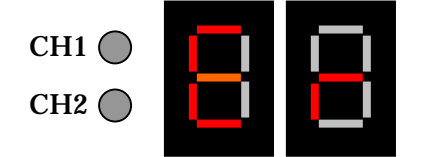

(5) Er (Error の意味)

を2秒間表示して(4)の表示に移ります。この場合、選択されたサンプリング 周波数の設定は無効になります。

# 7-6.録音時音声合成方式の設定

'FN' '2'と押すと、録音時音声合成方式の設定に入ります。 この場合、最初の'FN'キーの押下で7セグメント LED に

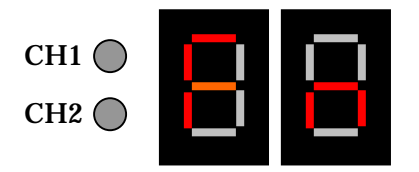

(1) Fn (Function の意味)

と表示され、続く'2'の押下で

| СН1 🔘 |  |
|-------|--|
| CH2 🔘 |  |

(2) d S (Data Type Set の意味)

と1秒間表示したのち、

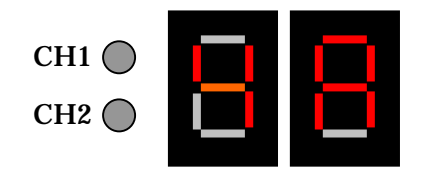

(3)4A(4bit ADPCMの意味)

というように、現在設定されている音声合成方式が表示されます。

このとき、'0'~'F'のキーを押すと、それぞれ割り当てられている音声合成方式が7セグメント LED に表示されます。

## <u>MSM9841</u>の場合

- 0 ... 4bit ADPCM2 (LED 表示は「42」)
- 1 … 5bit ADPCM2 ( LED 表示は「52」)
- 2 … 6bit ADPCM2 (LED 表示は「62」)
- 3 … 7bit ADPCM2 (LED 表示は「72」)
- 4 ... 8bit ADPCM2 (LED 表示は「82」)
- 5 ... 4bit ADPCM (LED 表示は「4A」)
- 6 ... 8bit PCM (LED 表示は「8 P」)

#### <u>ML2302 の場合</u>

- 0 ... 4bit ADPCM2 (LED 表示は「42」)
- 1 ... 5bit ADPCM2 (LED 表示は「52」)
- 2 ... 6bit ADPCM2 (LED 表示は「62」)

3 ... 7bit ADPCM2 (LED 表示は「72」)

- 4 ... 8bit ADPCM2 (LED 表示は「82」)
- 5 … 4bit ADPCM (LED 表示は「4A」)
- 6 ... 8bit PCM (LED 表示は「8 P」)
- 7 … 16bit PCM (LED 表示は「16」)
- 8 ... 2bit ADPCM2 (LED 表示は「22」)

これにより、その音声合成方式に設定されます。 2秒後に7セグメント LED は、以下のような表示になります。 (もとのフレーズアドレス表示に戻ります。)

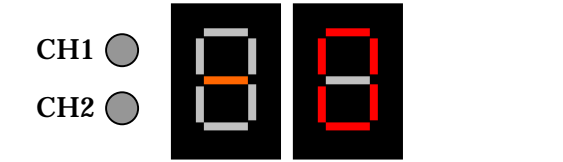

以下のような場合、途中で設定をキャンセルしたものと見なし、上記(4) の表示になります。

- ・上記(1)の状態で5秒間放置したとき。
- ・上記(3)の状態で5秒間放置したとき。

現在設定されている「録音時サンプリング周波数」との組み合わせにより 実現不能な音声合成方式が選択された場合、(3)を1秒間表示した後、

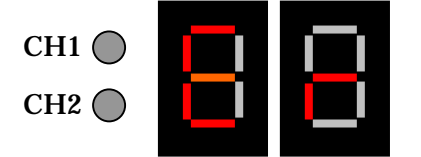

(5) Er (Error の意味)

を2秒間表示して(4)の表示に移ります。この場合、選択された音声 合成方式の設定は無効になります。

16

# 7-7.録音の開始

'REC'キーを押すと、録音を開始します。なお、録音データが存在するときは、 あらかじめ'FN' '6'により録音領域を消去してください。

7 - 5、7 - 6 で設定したサンプリング周波数 / 音声合成方式を録音条件と します。

録音中は、7セグメント LED に、以下のように表示されます。

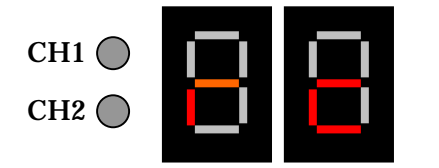

(1)rc(Record の意味)

'STOP'キーを押すか、最大メモリまで録音すると、録音を終了し、7セグメント LED は以下の表示になります。(もとのフレーズアドレス表示に戻ります。)

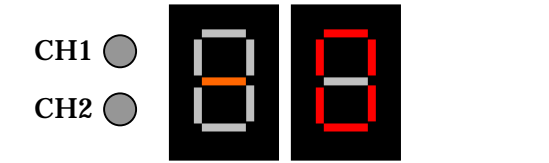

録音時には、以下の事柄にご注意ください。

・録音した音声は、メインボード上の Flash ROM に格納されます。 ただし、Flash ROM の書き込みは低速なので、録音可能なサンプリング 周波数には上限があります。

#### MSM9841 の場合

| 4bit ADPCM / 4bit ADPCM2         | 16kHz まで   |
|----------------------------------|------------|
| 5bit / 6bit / 7bit / 8bit ADPCM2 | 12.8kHz まで |
| 8bit PCM                         | 12.8kHz まで |
| 16bitPCM                         | 6.4kHz まで  |
| ML2302 <i>の場合</i>                |            |
| 2bit ADPCM2                      | 16kHz まで   |
| 4bit ADPCM / 4bit ADPCM2         | 16kHz まで   |
| 5bit / 6bit / 7bit / 8bit ADPCM2 | 12.8kHz まで |
| 8bit PCM/8bit NLPCM              | 12.8kHz まで |
| 16bitPCM                         | 6.4kHz まで  |

17

・録音した音声を再生するには、フレーズ番号 FF を指定してください。
 ('F' 'F' 'PLAY')

## 7-8.再生/録音の一時停止

再生 / 録音中に'STOP'キーを押す代わりに、'FN' 'STOP'と押下すると、 再生 / 録音を一時停止します。

この場合、最初の'FN'キーの押下で7セグメント LED に

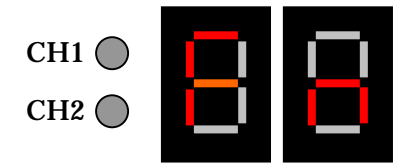

(1) Fn (Function の意味)

と表示され、続く'STOP'の押下で

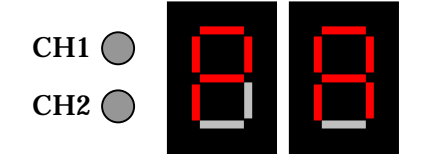

(2) P A(Pause の意味)

と表示し、再生/録音を一時停止します。

この状態で、'PLAY'または'REC'を押すと、再生/録音を再開します。

(再生の一時停止の解除には'PLAY'のみ、録音の一時停止の解除には'REC' のみが有効です。)

また、一時停止中に'STOP'を押すと、再生/録音を中断します。

一時停止中はこれ以外のキーは受け付けません。('RESET'キーを除く。)

ただし、一時停止状態のまま1分間放置すると、再生/録音を中断します。

# 7-9.音量の設定

'FN' '3'と押すと、音量の設定に入ります。
この場合、最初の'FN'キーの押下で7セグメント LED に

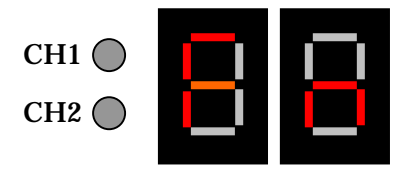

(1) Fn (Function の意味)

と表示され、続く'3'の押下で

| СН1 🔘 |  |
|-------|--|
| CH2 🔘 |  |

(2) VL (Volume Set の意味)

と1秒間表示したのち、

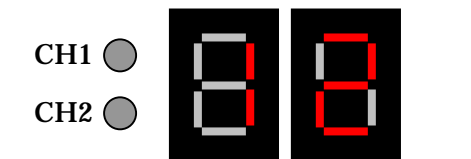

(3)12(-12dBの意味)

というように、現在設定されている音量が表示されます。

このとき、'0'~'9'のキーを2桁押すと、その数値が7セグメント LED に 表示され、その音量に設定されます。 0~9d Bの場合には、前に'0'を付けてください。 (例.-9d Bの場合、'0''9'と押下します。)

2 秒後に 7 セグメント LED は、以下のような表示になります。 (もとのフレーズアドレス表示に戻ります。)

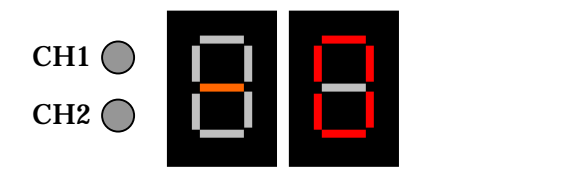

以下のような場合、途中で設定をキャンセルしたものと見なし、上記(4) の表示になります。 ・上記(1)の状態で5秒間放置したとき。

・上記(3)の状態で5秒間放置したとき。

実現不能な音量が選択された場合、設定しようとした音量を1秒間表示した後、

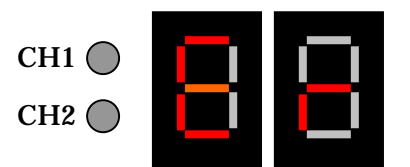

(5) Er (Error の意味)

を2秒間表示して(4)の表示に移ります。この場合、その音量の設定は無効 になります。

MSM9841 対応音量デシベル値

0,3,6,9,12,15,18,21[dB]

<u>ML2302 対応音量デシベル値</u>

 $0, 2, 4, 6, \dots, 40, 42, 44, 48, 52, 56, \dots, 76, 80[dB]$ 

# 7-10.再生スピード設定(早聞き・遅聞き)[ML2302専用]

停止中でも、再生中でも設定可能です。

'FN' '4'と押すと、再生スピードの設定に入ります。 この場合、最初の'FN'キーの押下で7セグメント LED に

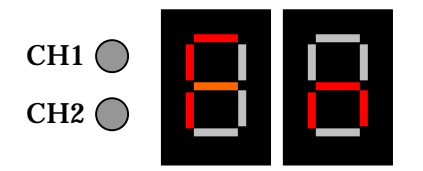

(1) Fn (Function の意味)

と表示され、続く'4'の押下で

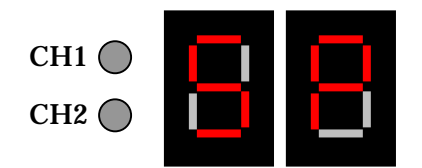

(2) SP(SPeed の意味)

と1秒間表示したのち、

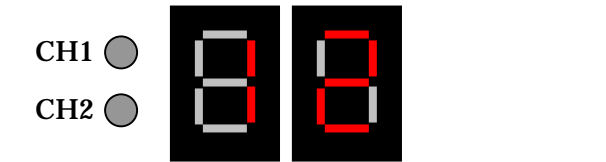

というように、現在設定されている再生スピードが表示されます。

このとき、'0'~'9'のキーを2桁押すと、その数値が7セグメント LED に 表示され、その再生スピードに設定されます。 7、5の場合には、前に'0'を付けてください。 (例.7の場合、'0' '7'と押下します。) 設定可能な再生スピードは以下のとおりです。 10 (1.00 倍速)

- 12 (1.25 倍速)
- 15 (1.50 倍速)
- 07 (0.75 倍速)
- 05 (0.50 倍速)

2秒後に7セグメント LED は、以下のような表示になります。

21

(もとのフレーズアドレス表示に戻ります。)

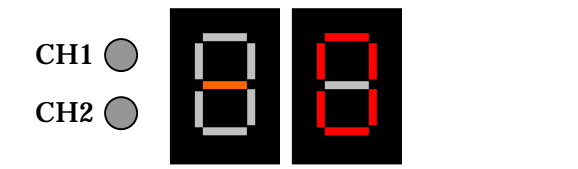

以下のような場合、途中で設定をキャンセルしたものと見なし、上記(4) の表示になります。

・上記(1)の状態で5秒間放置したとき。

・上記(3)の状態で5秒間放置したとき。

実現不能な再生スピードが選択された場合、設定しようとした音量を1秒間 表示した後、

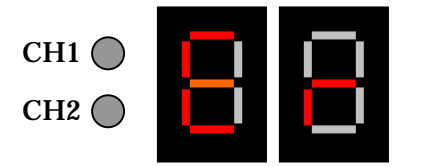

(5) Er (Error の意味)

を2秒間表示して(4)の表示に移ります。この場合、その再生スピードの 設定は無効になります。

備考)設定された再生スピードは RESET されるまで有効です。RESET 時には デフォルトの「10」になります。

注意) ML2302 の仕様上, 25.6kHz 8bit PCM は, 1.5 倍速で再生できません。

# 7-11. 早送り・巻き戻しの倍率設定 [ML2302 専用]

停止中のみ設定可能です。本設定は、「7-12.早送り開始 / 巻き戻し開始の 指定」で早送り / 巻き戻しをするときの倍率設定です。

'FN' '5'と押すと、早送り・巻き戻しの倍率設定に入ります。 この場合、最初の'FN'キーの押下で7セグメント LED に

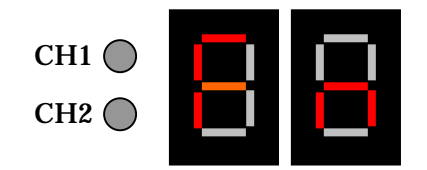

(1) Fn (Function の意味)

と表示され、続く'5'の押下で

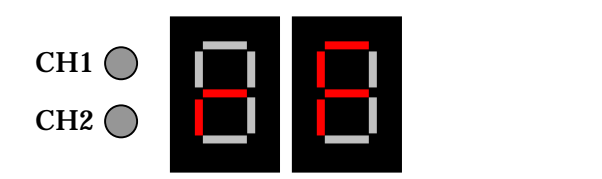

と1秒間表示したのち、

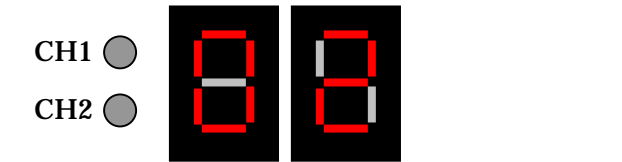

というように、現在設定されている早送り・巻き戻しの倍率が表示されます。

このとき、'0'~'9'のキーを2桁押すと、その数値が7セグメント LED に 表示され、その早送り・巻き戻しの倍率に設定されます。 1桁の場合には、前に'0'を付けてください。 (例.2の場合、'0' '2'と押下します。) 設定可能な早送り・巻き戻しの倍率は以下のとおりです。

- 02 (2倍速)
- 03 (3倍速)
- 04 (4倍速)
- 08 (8倍速)

2 秒後に 7 セグメント LED は、以下のような表示になります。 (もとのフレーズアドレス表示に戻ります。)

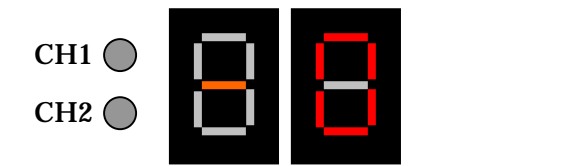

以下のような場合、途中で設定をキャンセルしたものと見なし、上記(4) の表示になります。

・上記(1)の状態で5秒間放置したとき。

・上記(3)の状態で5秒間放置したとき。

実現不能な早送り・巻き戻しの倍率が選択された場合、設定しようとした倍率 を1秒間表示した後、

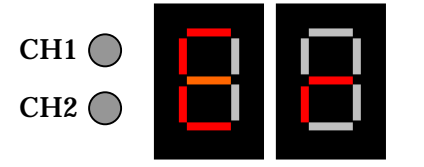

(5) Er (Error の意味)

を2秒間表示して(4)の表示に移ります。この場合、その早送り・巻き 戻しの倍率設定は無効になります。

備考)設定された早送り・巻き戻しの倍率は RESET されるまで有効です。 RESET 時にはデフォルトの「04」になります。

# 7 - 12. 早送り開始 / 巻き戻し開始の指定 [ML2302 専用]

再生中のみ指定可能です。

再生中に'FN' 'E'と押すと、早送りを開始します。 この場合、最初の'FN'キーの押下で7セグメント LED に

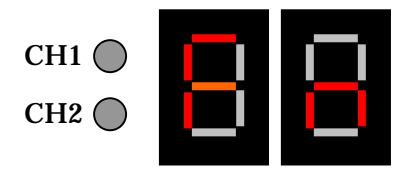

(1) Fn (Function の意味)

と表示され、続く'E'の押下で

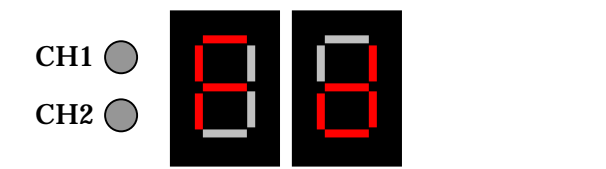

と表示したのち、早送りを開始します。

再生中に'FN' 'C'と押すと、巻き戻しを開始します。 この場合、最初の'FN'キーの押下で7セグメント LED に

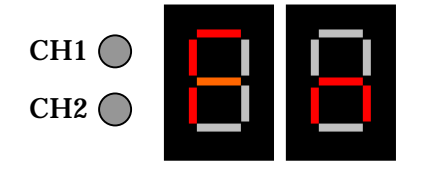

(1) Fn (Function の意味)

と表示され、続く'C'の押下で

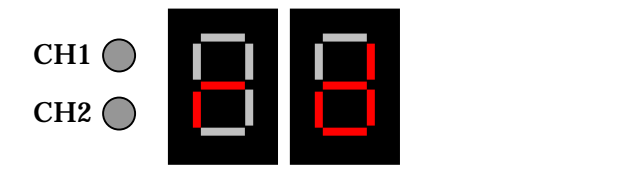

と表示したのち、巻き戻しを開始します。

早送り / 巻き戻し中に'PLAY'キーを押下すると通常速度の再生に戻り、 LED は元のフレーズ番号表示に戻ります。

25

早送り / 巻き戻し中に'STOP'キーを押下すると、通常通り、音声が停止します。

また、早送り / 巻き戻し中に音声の最後 / 先頭に到達すると、通常通り、 音声が停止します。

早送り / 巻き戻し中は、'PLAY'、'STOP'、'RESET'キーのみが有効です。

26

8.ボードの動作状態と7セグメントLED表示

ボードが何らかの動作状態にあるとき、それぞれ以下のような7セグメント LED表示になりその動作状態を示します。このとき、キースイッチは受け 付けません。

USB 接続により P C がボードをコントロールしている時

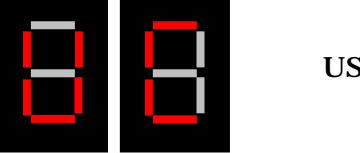

(USB Control)

メインボード内 Flash ROM 書き込み時

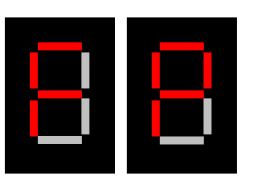

(Flash ROM Program)

メインボード内 Flash ROM 読み込み時

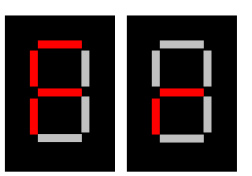

(Flash ROM read)

メインボード内 Flash ROM 消去時

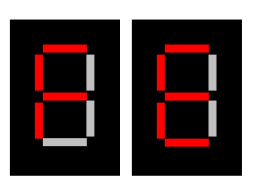

(Flash ROM Erase)

9. MCU接続用40ピンコネクタの信号について

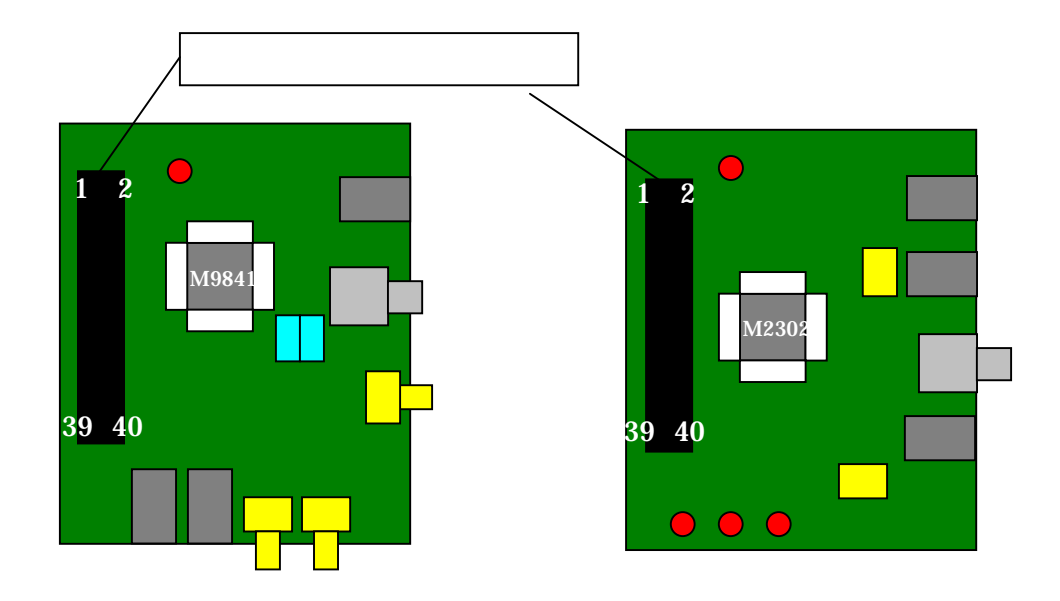

MSM9841 ボード、ML2302 ボード上のMCU接続用40ピンコネクタを 外部のターゲットボードと接続することにより、外部からMSM9841/ML 2302 を直接コントロールすることができます。 各ピンの信号は以下のとおりです。

| Pin No | 信号名       | Pin No | 信号名    | Pin No | 信号名   |
|--------|-----------|--------|--------|--------|-------|
| 1      | Vdd(3.3V) | 15     | D12    | 29     | СН    |
| 2      | Vdd(3.3V) | 16     | D13    | 30     | IORn  |
| 3      | D0        | 17     | D14    | 31     | CSn   |
| 4      | D1        | 18     | D15    | 32     | BID   |
| 5      | D2        | 19     | CBUSY  | 33     | DC    |
| 6      | D3        | 20     | GND    | 34     | GND   |
| 7      | D4        | 21     | BUSY   | 35     | WRn   |
| 8      | D5        | 22     | FIFOST | 36     | GND   |
| 9      | D6        | 23     | EMP    | 37     | RDn   |
| 10     | D7        | 24     | DREQL  | 38     | GND   |
| 11     | D8        | 25     | MID    | 39     | RESTn |
| 12     | D9        | 26     | DACKL  | 40     | GND   |
| 13     | D10       | 27     | FULL   |        |       |
| 14     | D11       | 28     | IOWn   |        |       |